## 개인 PC SSL VPN 접속 Guide

## 1. https://218.49.227.88:7104/except 사이트 접속

1-1. 아래와 같이 경고 페이지가 나오면 [고급]-[218.49.227.88(안전하지 않음)] 을 클릭한다.

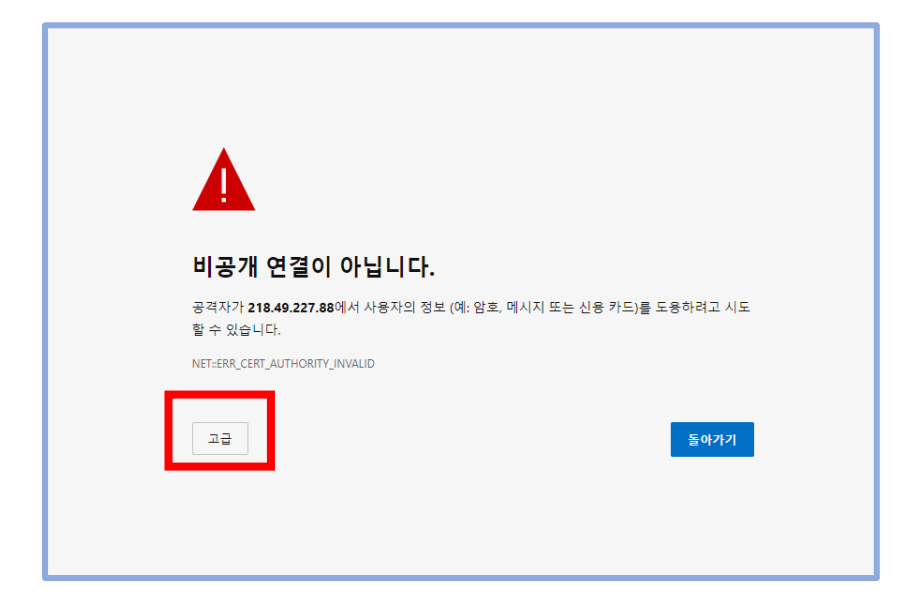

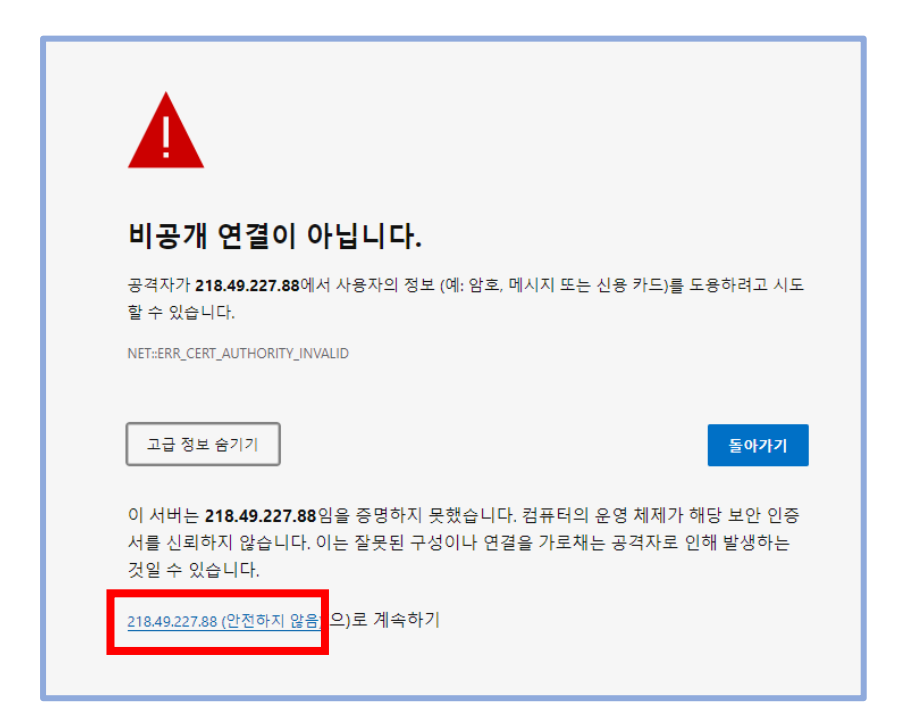

## 2.ID 와 PW 를 입력한다.

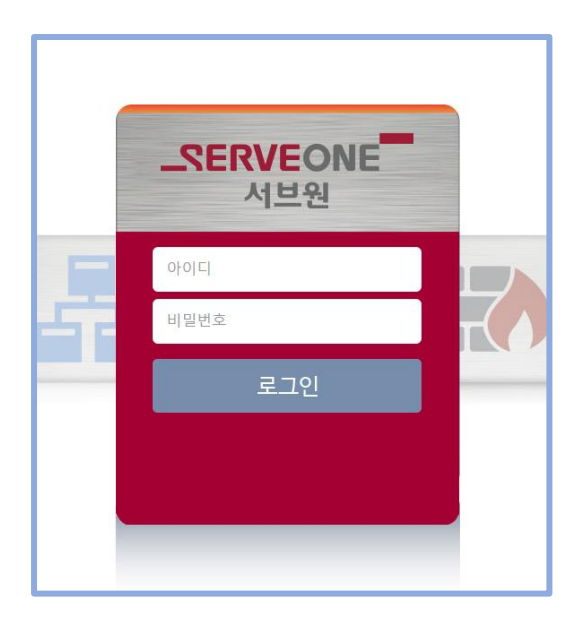

## 3. 다운로드를 클릭한다.

[UpdateAgent\_https\_218.49.227.88\_7104\_except.exe] 이 다운로드된다.

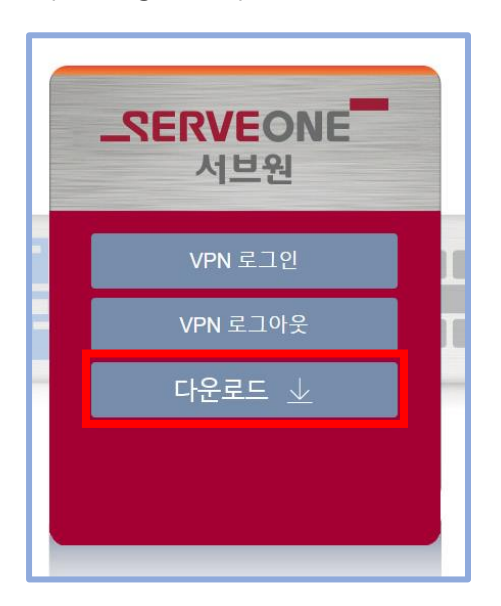

4. 다운로드된 파일을 실행하여 설치한다.

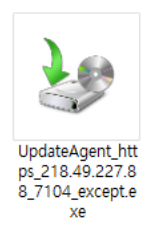

5. 설치된 VPN 을 실행 후 아래 네모박스를 눌러 <u>https://218.49.27.88:7104/except</u> 에 체크가 되어 있는지 확인 후 닫기를 누른다.

| 한국어 🗸 🔔 👝                                             | 자동 접속       | 자동 접속 정보 설정 |                                    |   |
|-------------------------------------------------------|-------------|-------------|------------------------------------|---|
|                                                       | 서버 연결 설정    |             |                                    |   |
| 시브권                                                   | Use         | Name        | URL                                |   |
| 아이디                                                   |             | test        | https://218.49.227.88:7104/except/ |   |
| 비밀번호                                                  |             |             |                                    |   |
| 로그인 종료                                                | <<br>∪ur 38 | 1신하지 않음     | 주가 삭제                              | > |
| [사용 문의] Tel : 02-6373-8595<br>감당자 : OCS 정두수 대리<br>(응) |             |             | 달기                                 | _ |

6. 이 후에 ID/PW 입력 및 OTP 인증 후 로그인 한다.

\*\* 위 단계 중 정상 진행되지 않을 경우 본사 OCS(02-6373-8595, 02-6373-8988) 로 연락하여 지원받는다.